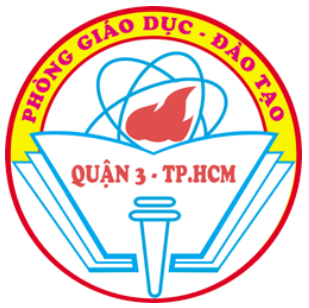

## HƯỚNG DẪN CHA Mẹ HỌC SINH (CMHS) NỘP HỒ SƠ NHẬP HỌC TRỰC TUYẾN LỚP 6 NĂM HỌC 2024-2025

**Bước 1:** Mở trình duyệt web nhập: **tuyensinhquan3.edu.vn** và thực hiện các bước như Hình 1

| Google<br>Chrome<br>€ Google<br>€ → C € | x +                               | Nhấn vào t               | biểu<br>uye | u tượng trên màn hình máy vi tính<br>hoặc trên điện thoại<br>ensinhquan3.edu.vn | •          | <ul> <li>이 (Quán 3) :</li> <li>Quán 3) :</li> </ul> |  |  |  |  |
|-----------------------------------------|-----------------------------------|--------------------------|-------------|---------------------------------------------------------------------------------|------------|-----------------------------------------------------|--|--|--|--|
| ٩ ، «                                   | q3.dttt.vn - Tim kiếm trên Google |                          |             |                                                                                 |            |                                                     |  |  |  |  |
|                                         |                                   | ٩                        |             | <b>• •</b>                                                                      |            |                                                     |  |  |  |  |
|                                         |                                   |                          | Tìm trê     | ên Google Xem trang đầu tiên tìm được                                           |            |                                                     |  |  |  |  |
|                                         |                                   |                          | Google      | có các thứ tiếng: English Français 中文(繁體)                                       |            |                                                     |  |  |  |  |
| CULAN S                                 |                                   | ) QUẬN 3<br>NG NỘP HÒ SI | - P         | PHÒNG GIÁO DỤC ĐÀO TẠO<br>Hập học trực tuyên                                    |            | _                                                   |  |  |  |  |
|                                         | 1                                 | Lê Minh Nhật             | TR          | A CỨU THÔNG TIN NHẬP HỌC 2<br>Q Tra cứu                                         |            |                                                     |  |  |  |  |
|                                         |                                   |                          |             | (* Nhập họ và tên để tra cứu thông tin)                                         |            |                                                     |  |  |  |  |
| ST                                      | Γ Họ và tên                       | Giới tính Cấ             | áp          | Địa chỉ                                                                         |            | 3                                                   |  |  |  |  |
| 1                                       | Lê Minh Nhật                      | Nam THO                  | ICS         | 17/70/4 KP5, Đông Hưng Thuận, Quận 12, TP. Hồ Chí Minh                          | +3         |                                                     |  |  |  |  |
| 2                                       | Hồ Lê Minh Nhật                   | Nam Tiếu                 | u học       | 109/50 Nguyễn Thiện Thuật, Phường 2, Quận 3, TP, Hồ Chí Minh                    | +0         |                                                     |  |  |  |  |
| 3                                       | Lê Minh Nhật                      | Nam Tiểu                 | u học       | 3 ĐS6-CXĐT, Phường 4, Quận 3, TP. Hồ Chí Minh                                   | <b>→</b> 2 |                                                     |  |  |  |  |

Hình 1. Trang tra cứu thông tin

*Chú thích:* CMHS nhập đầy đủ họ và tên học sinh (có dấu) (1), sau đó bấm nút "Tra cứu" (2), hệ thống sẽ tự động đề xuất một số học sinh có tên gần giống với tên học sinh, CMHS cần kiểm tra kỹ địa chỉ và chọn chính xác tên học sinh có địa chỉ phù hợp với mình. Sau đó, bấm vào nút xanh (3) cuối dòng họ tên, địa chỉ để bắt đầu nhập thông tin chi tiết cho học sinh.

**Bước 2:** Thực hiện các bước theo số thứ tự như Hình 2. *Lưu ý: Phải nhập chính xác ngày/tháng/năm sinh của học sinh (Hình 2)* 

| OUAN 2-T |           |                  | <b>N 3 - F</b><br>Hồ sơ N | PHÒNG GIÁ                                 | O DỤC ĐÀO <sup>-</sup><br>TUYÊN | ΓÀΟ |  |
|----------|-----------|------------------|---------------------------|-------------------------------------------|---------------------------------|-----|--|
|          |           | Xác nhậ          | n ngày sinh               | 1                                         |                                 | 2 × |  |
|          |           | Bạn cả<br>Ngày s | n xác nhận ng<br>inh      | ày sinh để tiến hành nộp hồ<br>15/12/2010 | so online                       |     |  |
| STT      | Họ và tên |                  |                           |                                           | ✓ Xác nhận ೨ Đế                 | ong |  |
| 1        |           | Ivam             | IIIUa                     | 17/70/4 KHO, Bong Hung I                  | nuan, Quar Z, TP: HO GNI MINN   |     |  |
| 2        |           | Nam              | Tiểu học                  | 109/50 Nguyễn T                           | ường 2, Quận 3, TP. Hồ Chí Mi   | nh  |  |
| 3        |           | Nam              | Tiểu học                  | 3 ÐS6-CXÐT, Phươ                          | n 3, TP. Hồ Chí Minh            |     |  |

Hình 2. Xác nhận ngày/ tháng/ năm sinh

**Bước 3:** CMHS nhập đầy đủ tất cả thông tin còn để trống theo mẫu đăng ký (Hình 3 bên dưới). Lưu ý: kiểm tra tính chính xác của email và số điện thoại của CMHS để nhà trường tiện liên lạc.

| Thông tin | đăng ki | vào | Trường | THCS | Đoàn | Thị Điểm |
|-----------|---------|-----|--------|------|------|----------|
|-----------|---------|-----|--------|------|------|----------|

| Họ             |      | Lê Minh               |              | Tên                 | Nhật     |         |
|----------------|------|-----------------------|--------------|---------------------|----------|---------|
| Ngày sinh      |      |                       |              | Giới tính           | Nam      | ~       |
| Dân tộc        |      | Kinh                  | ~            | Quốc tịch           | Việt Nam | ~       |
| Nơi sinh       |      | Quảng Ngãi            |              | Tổ dân phố          |          |         |
| Khu phố        |      |                       |              |                     |          |         |
|                |      |                       |              |                     |          |         |
| Quê quán       | 40 🖪 | TP. Hồ Chí Minh 🗙 🗸 🗸 | Quận 3 🗙 🗸   | Phường/Xã 🗸         | Đường 🗸  | Số nhà  |
| Đ/c thường trú | ආ ங  | TP. Hồ Chí Minh 🗙 🗸 🗸 | Quận 12 🗙 🗸  | Đông Hưng Thuận 🗸 🗸 | Đường 🗸  | 17/70/4 |
| Nơi ở hiện nay | 40 🖪 | TP. Hồ Chí Minh 🗙 🗸 🗸 | Quận/Huyện 🗸 | Phường/Xã 🗸         | Đường 🗸  | Số nhà  |

| Thông tin phụ huynh         |                 |                     | ſ          | Điền                                                  | tất cả ch                            | iố cò     | on để trốn         | g                         |        |
|-----------------------------|-----------------|---------------------|------------|-------------------------------------------------------|--------------------------------------|-----------|--------------------|---------------------------|--------|
| Người đại diện              | 💽 Cha           |                     |            | ◯ Mẹ                                                  |                                      |           | 🔵 Người            | i giám hộ                 |        |
| Họ của cha                  |                 |                     |            |                                                       | Tên của cha                          |           |                    |                           |        |
| Ngày sinh                   | dd/mm/yyyy      |                     |            |                                                       |                                      |           |                    |                           |        |
| Số điện thoại di động       | (090) 964-6898  | В                   |            |                                                       | Email                                |           |                    |                           |        |
| Nghề nghiệp                 |                 |                     |            |                                                       | Nơi công tác                         |           |                    |                           |        |
| Ð/c liên lạc 🛛 🐴 🖪          | Tỉnh/Thành ph   | ó 🗸                 | Quận/Huyện | ~                                                     | Phường/Xā                            | ~         | Đường              | •                         | Số nhà |
| Họ của mẹ                   |                 |                     |            |                                                       | Tên của mẹ                           |           |                    |                           |        |
| N gày sinh                  | dd/mm/yyyy      |                     |            |                                                       |                                      |           |                    |                           |        |
| Số điện thoại di động       | (093) 846-3068  | В                   |            |                                                       | Email                                |           |                    |                           |        |
| Nghề nghiệp                 |                 |                     |            |                                                       | Nơi công tác                         |           |                    |                           |        |
| Đ/c liên lạc 🛛 🐴 🖪          | Tỉnh/Thành ph   | ố 🗸                 | Quận/Huyện | ~                                                     | Phường/Xā                            | ~         | Đường              | •                         | Số nhà |
| Họ của người giám hộ        |                 |                     |            |                                                       | Tên của người                        | giám hộ   |                    |                           |        |
| Số điện thoại di động       | (999) 999-9999  |                     |            |                                                       | Email                                | Email     |                    |                           |        |
| Đ/c liên lạc 🛛 🙆 🖪          | TP. Hồ Chí Mir  | nh× ∨               | Quận 3     | × ~                                                   | Phường/Xā                            | ~         | Đường              | •                         | Số nhà |
| Thông tin tốt nghiệp tiểu h | ò <b>c</b>      |                     |            |                                                       |                                      |           |                    |                           |        |
| Toán                        | 10              |                     |            |                                                       | Tiếng Việt                           |           | 9                  |                           |        |
| Lớp                         |                 |                     |            |                                                       | Ngoại ngữ                            |           | Tiếng Anh tăng cu  | <i>r</i> ờng              |        |
| Thông tin khác              |                 |                     |            |                                                       |                                      |           |                    |                           |        |
| Học theo loại hình          | 🔵 2 buổi/ngày ( | (bán trú)           |            |                                                       |                                      | 2 buổi/ng | ày (không bán trú) |                           |        |
| Ghi chú                     |                 |                     |            |                                                       |                                      |           |                    |                           |        |
|                             |                 |                     |            |                                                       |                                      |           | Tải m              | a <mark>ẫu in ký</mark> i | nộp    |
| Nếu HS nếu có               |                 |                     |            |                                                       |                                      |           |                    |                           | $\sim$ |
| các chứng chỉ               | STT Đạ          | ā nộp               | Tên giấy   | y tờ                                                  |                                      |           |                    | Chức năng                 |        |
| tiếng Anh,                  | 1               |                     | Đơn xin    | nhập học (t                                           | neo mẫu)                             |           |                    | Ð                         |        |
| giây khen                   | 2 Bàn ki        |                     |            | hai sinh trích lục(còn mới, rõ chữ, không nhận photo) |                                      |           | ận photo)          |                           |        |
| nhân nút thêm               | 3               | 3 Số hộ khẩu (bản s |            |                                                       | sao) hoặc Giấy xác nhận đang tạm trú |           |                    |                           |        |
| và điên thông               | 4               |                     | Các chú    | ng chỉ ngoạ                                           | i ngữ (nếu có nộp b                  | àn photo) |                    |                           |        |
| tin ở cột bên               | + Thêm          |                     |            |                                                       |                                      |           | N                  | hấn đăng                  | , ký   |
|                             |                 |                     |            |                                                       |                                      |           |                    |                           |        |

Hình 3. Trang cập nhật thông tin học sinh.

**Bước 4**: Nhà trường sẽ gửi thông báo hẹn ngày giờ đến nộp hồ sơ qua email hoặc tin nhấn SMS. CMHS cần chuẩn bị các giấy tờ hồ sơ bản cứng và khi nhận được thông báo của nhà trường thì CMHS mới đem bản cứng đến *nộp* để hoàn tất thủ tục nhập học cho con.